## Добавление нового статуса

Всем статьям, файлам, пользователям, комментариям можно установить определенный статус, выбрав его в списке доступных. Например, для статьи существует три статуса: *опубликовано, не опубликовано* и *неактуально*. Эти статусы были созданы при разработке базы знаний по умолчанию и не доступны для удаления, в отличие от статусов, добавленных пользователем.

Чтобы добавить свой собственный статус:

- В Панели администратора откройте раздел Инструменты.
- Перейдите на вкладку Списки.
- Выберите требуемый раздел: Статусы пользователя, Статусы файла, Статусы статьи или Статусы комментария.
- Нажмите кнопку Добавить.

Заполните обязательное поле:

• Заголовок - название нового статуса. Например, Рассматривается.

Также можно указать:

- Описание пояснение в каких случаях используется статус.
- Цвет, который сопровождает статус в списках статей, файлов, пользователей, комментариев.
- Опубликовано содержание или нет. При установке флага статья с таким статусом становится доступной пользователям для чтения. При снятии флага статью смогут прочитать только авторы, редакторы, модераторы и администраторы. Флаг доступен только при добавлении нового статуса статьи или файла.
- Сортировка расположение статуса в общем списке всех статусов. Число, указанное в поле, соответствует месту, которое статус будет занимать в списке. По умолчанию задано значение 1. Это означает, что после добавления статус отобразится в первой строке списка.
- Статус присваивается по умолчанию или нет. Флаг доступен только при добавлении нового статуса статьи, файла и пользователя.
- Активен статус или нет. При установке флага статус становится доступным для выбора в списке статусов. При снятии флага статус не отображается в списке выбора и присвоить его нельзя.

После настройки параметров

• Сохраните изменения, нажав кнопку Сохранить.

ID статьи: 138 Последнее обновление: 25 авг., 2017 Обновлено от: Черевко Ю. Ревизия: 5 Руководство пользователя v8.0 -> Статьи -> Статьи -> Добавление нового статуса https://www.kbpublisher.ru/kb/entry/138/